## **Tires and Rims - H1**

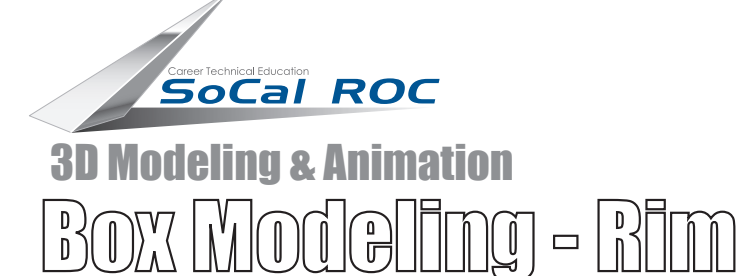

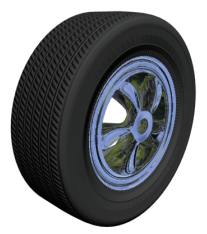

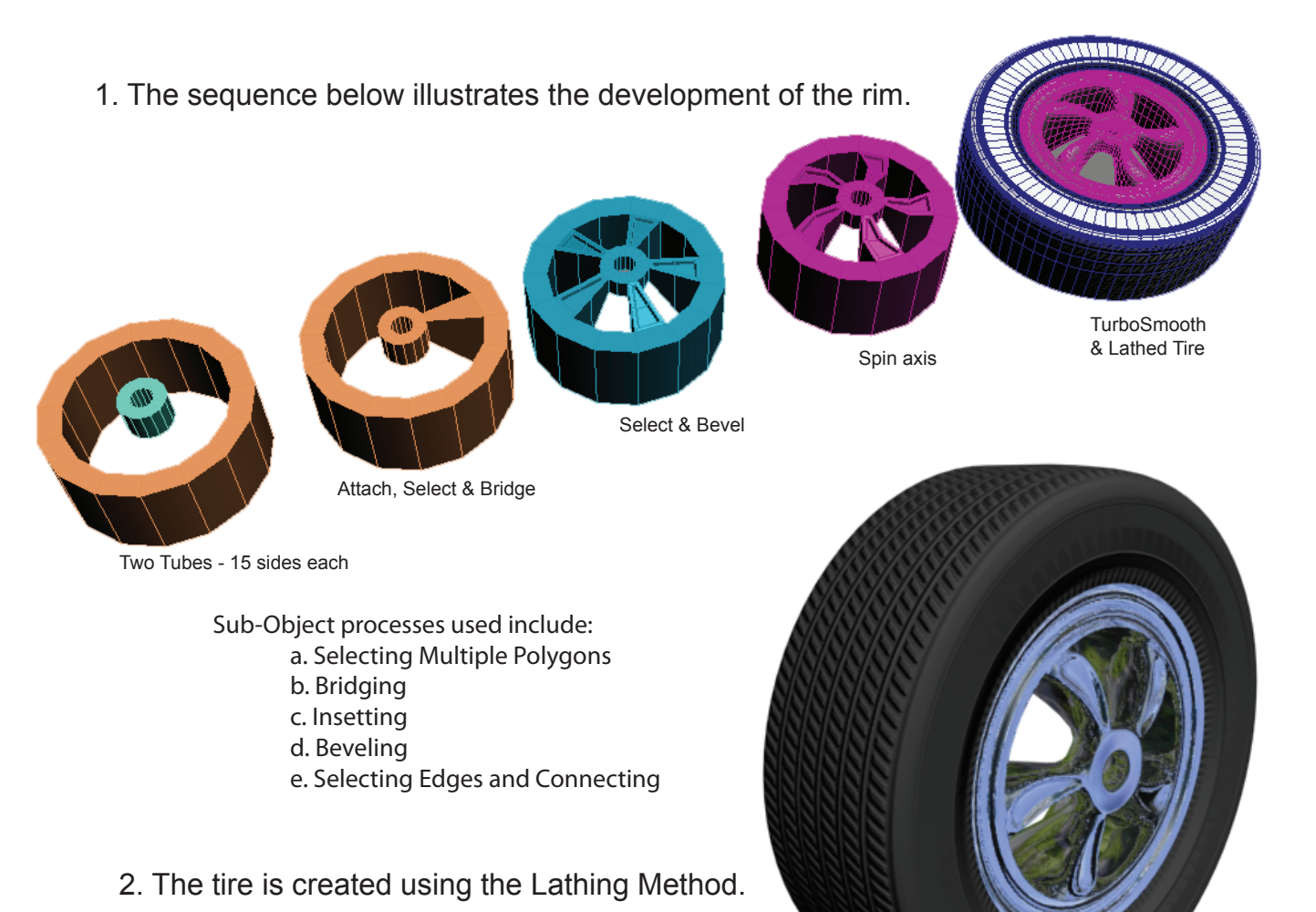

- 3. Tread is applied as a Bump Map with cylindrical UVW Map.

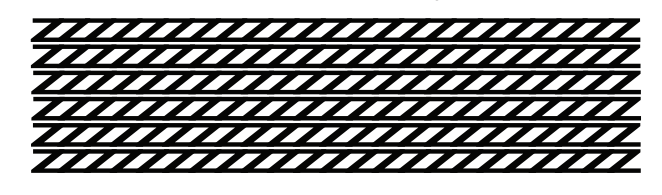

Tread Designs Created in Illustrator

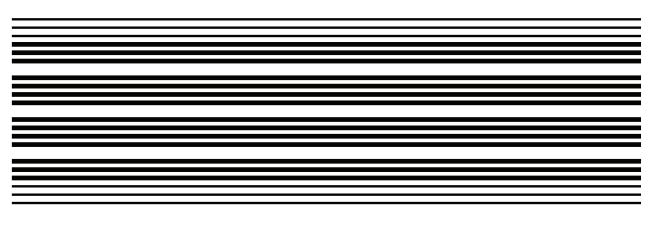